# 水利部淮河水利委员会•安徽省水利厅电子交易平台

监督人操作手册

2021年5月

### 监督人操作手册

### 一、监督人登录

1.登录"水利部淮河水利委员会·安徽省水利厅电子交易系统"(地址: http://www.anzhaobid.com/TPFrame/),打开界面,如下图:

水利部淮河水利委员会 电子交易系统 徵 省 水 利 斤 电子交易系统

| 全程电子<br>全程电子<br>全程受控 | 全程共享<br>全程安全   | 用户望录 CA登录<br>④   ]<br>④ 詳価人類研<br>○ 詳価人類研研<br>○ 認动下類<br>文 即 登 录 |      |
|----------------------|----------------|----------------------------------------------------------------|------|
| 技术支持                 | : 江苏国泰新点软件有限公司 | 激活 Windows<br>转到"设置"以激活 Wind                                   | ows, |

输入账号密码后进行登录系统。

#### 二、监督人审核

#### 1.招标文件备案

1.1 监督人点击"待办事宜"栏通知或页面右上角"消息提醒"进行招标文件备审核,如下图:

| Ξ 離 水利部淮河水利委员会 电子交易系统 安 徽 省 水 利 厅 电子交易系统                                                                             |             | <b>▲</b>                                           |
|----------------------------------------------------------------------------------------------------|-------------|----------------------------------------------------|
| 应用服务SERVICE                                                                                                    |             |                                                    |
|                                                                                                    |             | 0                                                  |
| 會 待办事宜 3                                                                                                    | 更多 ▶ ● 通知公告 | 更多)                                                |
| 0 [监督人审核] 招标文件备案审核                                                                                                   | 10-21       |                                                    |
| <ul> <li>【监督人审核】招投标总结报告</li> </ul>                                                                                   | 10-16       |                                                    |
| • 【监督审核】评标委员会协助异议处理:水利施工项目网招流程则试1015-1                                                                               | 10-16       |                                                    |
| 查 工作台                                                                                                    |             |                                                    |
| <ul> <li>行业: 全部 房屋建筑工程 市政基础公施工程 交通工程 水利工程 电力工程 其他工程<br/>农村产权 林权交易 排污权交易 土地交易 矿农交易</li> <li>状态: 全部 未开标 已开标</li> </ul> | 政府采购产权交易    | 标股(也)编号标股(也)名称 Q<br>激活 Windows<br>素 进行中心表开始vind已完成 |

1.2 监督人查看附件后,点击左上角"同意"或"不同意"进行当前业务审核,如下图:

| 同意 不同意  |                                                                                                    |                  |                  |        |       |      |            |           |          |                |   |
|---------|----------------------------------------------------------------------------------------------------|------------------|------------------|--------|-------|------|------------|-----------|----------|----------------|---|
| 招标项目信   | 包                                                                                                    |                  |                  |        |       |      |            |           | 0        | • 项目信息         | ^ |
| 标段(包)信息 | Ę                                                                                                    |                  |                  |        |       |      |            |           | 0        | 招标项目信息         |   |
| 相关招标项   | 目信息                                                                                                    |                  |                  |        |       | /    |            |           |          | 标段(包)信息        |   |
| 序       | 招标项目编号                                                                                                    |                  |                  | 招标项目名称 | /     |      | 招标方式       | 建立时间      | 查看       | 附件信息           |   |
| 附件信息    |                                                                                                    |                  |                  |        |       |      |            |           |          | 处理历史           |   |
| Ę       | 3子件名称                                                                                                    |                  |                  | /      | 电子件列表 |      |            |           |          |                |   |
| 招标      | 公告备案附件                                                                                                    | 招标文件备案附          | (#.doc           |        |       |      | 9 KB 2019- | 10-21 朱小安 | <u>.</u> |                |   |
| 招标      | 文件备案附件                                                                                                    | 招标文件正文.d         | oc               |        |       |      | 9 KB 2019- | 10-21 朱小安 | <u>.</u> |                |   |
| 处理历史    |                                                                                                    |                  |                  |        |       |      |            |           |          |                |   |
| 步骤      | 办理人员                                                                                                    | 收到时间             | 处理时间             |        |       | 处理意见 |            |           |          |                |   |
| 代理提交    | 朱小安                                                                                                    | 2019-10-21 16:15 | 2019-10-21 16:15 | 请审核    |       |      |            |           | 激活 V     | Vindows        |   |
| 监督人审核   | and the second second s | 2019-10-21 16:15 |                  |        |       |      |            |           | 转到"设]    | 置"以激活 Windows。 |   |

## 2.招标文件变更备案

核,如下图:

2.1 监督人点击"待办事宜"栏通知或右上角"消息提醒"进行招标文件变 更备案审核,如下图:

| ≡聯 水利部淮河水利委员会电子交易系 安 徽 省 水 利 厅 电子交易系                                                                                         | 统                                      |                                                                   |
|----------------------------------------------------------------------------------------------------|----------------------------------------|-------------------------------------------------------------------|
|                                                                                                    |                                        | 0                                                                 |
| <ul> <li>谷办事宜 3</li> <li>[监督人审核] 招标文件变更备案</li> <li>[监督人审核] 招校场给纸报告</li> <li>[监督南核] 评标委员会协助异议处理:水利施工项目网沿海超测试1015-1</li> </ul> | 更多 ▶ ▲ 通知公告<br>10-21<br>10-16<br>10-16 | 更多 >                                                              |
| ➡ 工作台           「行业: 全部//房屋建筑工程 市政基础设施工程 交通工程 水利工程 电力工程 其他<br>农村产收 林权交易 排污权交易 土地交易 矿权交易           「枕窓: 全部// 未开标 已开标          | 工程 政府采购 产权交易                           | <b>転換 (包) 第号/5倍 (包) 名称 Q</b><br>激活 Windows<br>連邦研究: ②、赤羽ஷい(市)-民家成 |

2.2 监督人查看附件后,点击左上角"同意"或"不同意"进行当前业务审

| 同意不同意             |                        |                          |                          |     |                |                              |                     |               |                                          |  |
|-------------------|------------------------|--------------------------|--------------------------|-----|----------------|------------------------------|---------------------|---------------|------------------------------------------|--|
| 1                 | 新方式: 公开推<br>申报+任人: 朱小菊 | 965<br>2                 |                          |     | 代理机构:<br>建立时间: | 朱小安股份有限公司<br>2019年10月21日 148 | 104分                |               | <ul> <li>项目信息</li> <li>招标项目信息</li> </ul> |  |
| 标段(包)信息<br>相关招标项目 | 目信息                    |                          |                          |     |                |                              |                     | 0             | 标段(包)信息<br>相关招标项目信息<br>附件信息<br>外理历史      |  |
| 附件信息<br>电:        | 子件名称 告寄室附件             | 招标公告备至附件。                | loc                      | 3   | 电子件列表          |                              | 9 KB 2019-10-21 朱小安 |               |                                          |  |
| 招标文               | 件备实附件                  | 招标文件备案附件.c               | loc                      |     |                |                              | 9 KB 2019-10-21 朱小安 | Ŧ             |                                          |  |
| 处理历史              |                        |                          |                          |     |                |                              |                     | 0             |                                          |  |
| 步骤<br>代理提交        | か理人员<br>朱小安            | 收到时间<br>2019-10-21 16:38 | 处理时间<br>2019-10-21 16:38 | 请审核 |                | 处理意见                         |                     | 激活 W<br>转到"设置 | Vindows<br>"以激活 Windows。                 |  |

## 3.招标投标情况总结报告

5.1 监督人点击"待办事宜"栏通知或右上角"消息提醒"进行招标投标情况总结报告审核,如下图:

| ■                                                                                                    |                   | <b>▲</b>                                                                     |
|----------------------------------------------------------------------------------------------------|-------------------|------------------------------------------------------------------------------|
|                                                                                                    |                   | •                                                                            |
| 工程建设 采购业务                                                                                                    | <b>夏多▶ ● 通知公告</b> | 更多)                                                                          |
| <ul> <li>「監督人事候」 招援标息结聚告</li> <li>「監督本検」 評板委員会协助异议处理:水和施工項目网招流程期は1015-1</li> </ul>                                         | 10-16             |                                                                              |
| ➡ 工作台           「九生: 全部// 房屋建筑工程 市政基础设施工程 交通工程 水利工程 电力工程 其他工程 政府采<br>农村产权 林权交易 排污权交易 土地交易 矿权交易           【秋念: 全部// 未开标 已开标 | 购 产权交易            | <b>続殺 (包) 第号标殺 (包) 名称 Q</b><br>激活 Windows<br>参 <u>期でゆ。</u> 念 <u>新時</u> いれ已完成 |

5.2 监督人查看附件后,点击左上角"接受"或"退回"进行当前业务审核,

如下图:

| 1600 ·                                                                       |                                                           |   |                                                                                                    |
|------------------------------------------------------------------------------|-----------------------------------------------------------|---|----------------------------------------------------------------------------------------------------|
| 取目換直<br>予防項目信息<br>1時時間目標時: 2019GAT25047<br>1時時期日標時: 1223週間後の期期間版<br>15時時間の変態 |                                                           | 0 | <ul> <li>項目信息</li> <li>深标楽目信息</li> <li>振び(協)信息</li> <li>相关部所項目信息</li> <li>解件信息</li> <li>公規方式</li> </ul> |
|                                                                              | (1)理約(4): 安徽安小工程時未詳別報告有限公司<br>建立的(4): 2019年12月23日 108/26分 | 0 |                                                                                                    |
| 附件信息                                                                         |                                                           | 0 |                                                                                                    |
| 电子件名称                                                                        | 电子件列表                                                     |   |                                                                                                    |
| 組織標準定時期                                                                      | 11 K8 2019-12-24 王瑛                                       | Ŧ |                                                                                                    |
| 处理历史                                                                         |                                                           | 0 |                                                                                                    |
| 步骤 力運人员 收到时间 处理时间                                                            | 处理意见                                                      |   |                                                                                                    |
| 代期继续 2019-12-24 15:33 2019-12-24 15:33 1                                     |                                                           |   |                                                                                                    |
| 指标人审核 2019-12-24 15:33 2019-12-24 15:35                                      |                                                           |   |                                                                                                    |